# モデル化とシミュレーション

#### 情報A 第24回授業 07問題解決 対応データ 12exp24.xls

Copyright(C)2011 Tsutomu Ohara All rights reserved

# 「モデル」とは

被写体など対象となるもの
 例)絵や写真のモデル、美容院のカットモデル

・理想の姿、基準
 例)モデル校、モデルケース
 ②理論を説明するために本物に似せたもの
 例)物理モデル、図的モデル、数式モデル

☆この他にも、「本物の代わり」という意味で、いろいろな使われ方をしている。

# 授業で扱うモデルの分類(1)

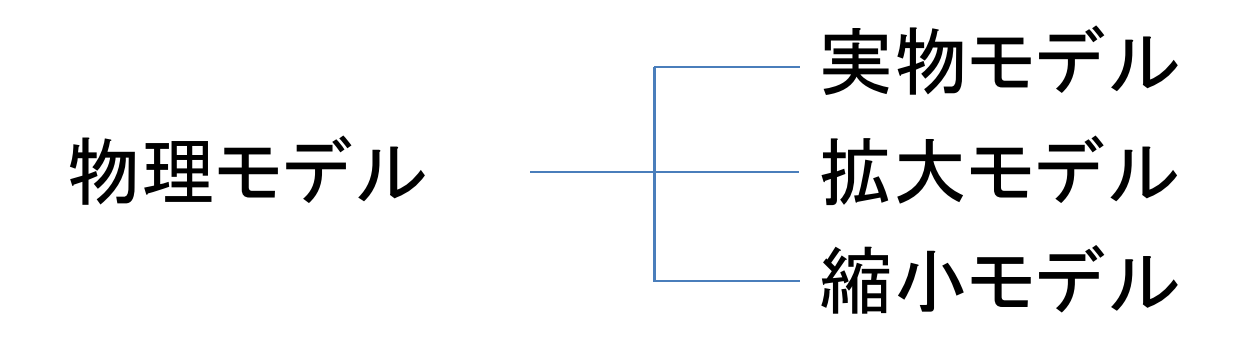

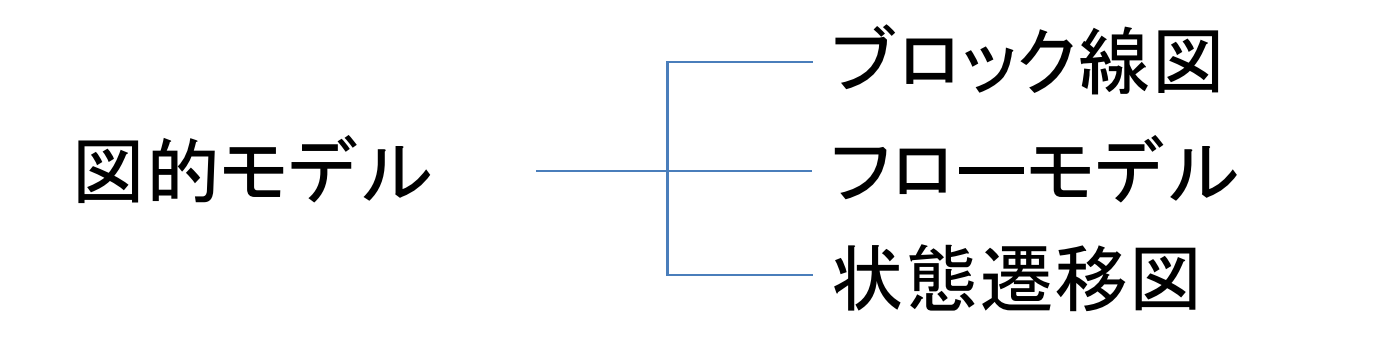

数式モデル ―― 数式で表現されたもの

# 授業で扱うモデルの分類(2)

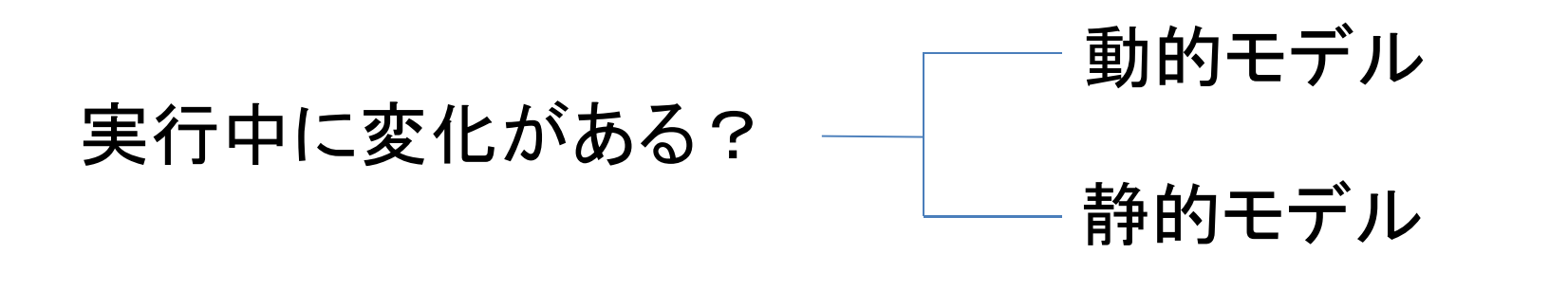

偶然に決まる要素は? — 確定的モデル 確率的モデル

# 図的モデル(1)

• ブロック線図

#### それぞれの要素とともに<u>信号が流れるようす</u> を表したもの。

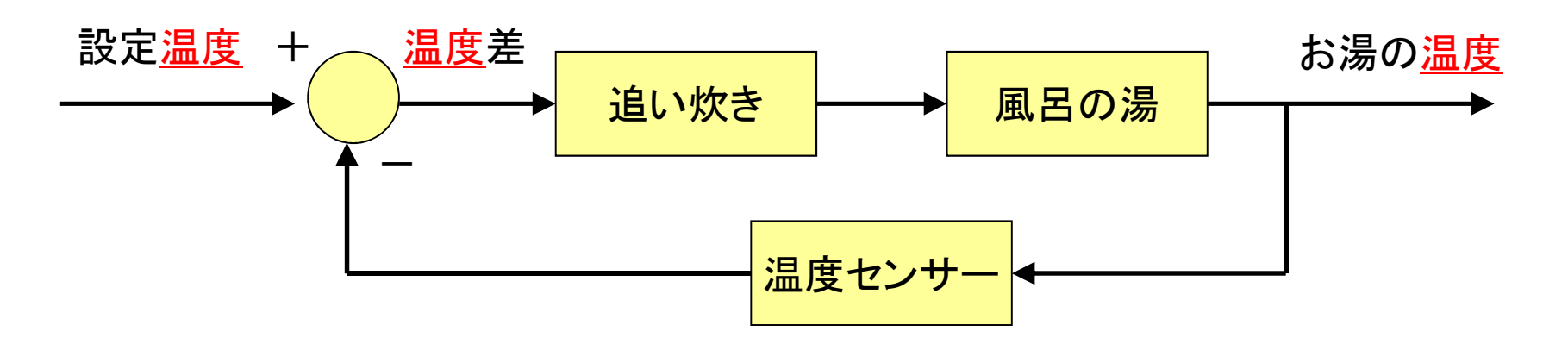

特定の情報に基づいた「制御システム」等で良く用いられる。

# 図的モデル(2)

フローモデル

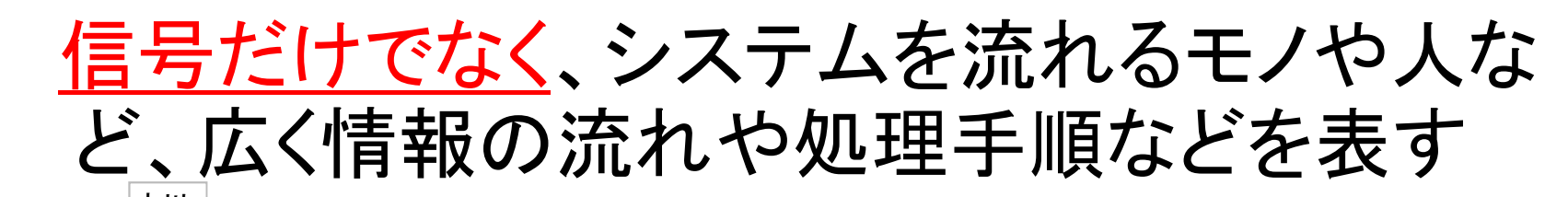

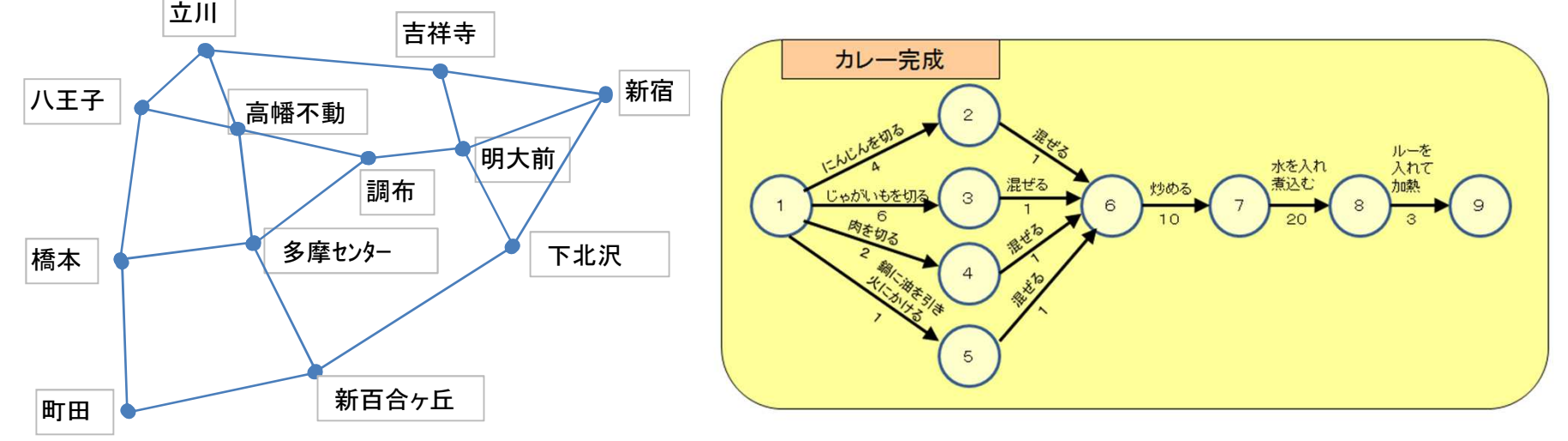

つながり(ネットワーク)などを示すのに、「節点(頂点)」や「枝 (辺)」をつなぎ、簡略化して、必要なことをわかりやすく表す。

## 図的モデル(3)

• 状態遷移図

状態が移り変わっていく様子を表現した図。

例)気温が18℃未満の場合は暖房が、
 18℃以上28℃未満の場合は送風が、
 28℃以上の場合は冷房が入るエアコン

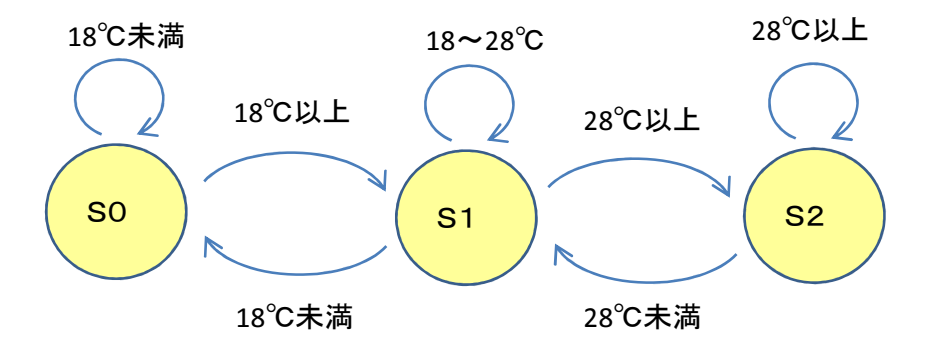

※それぞれの状態を〇の代わりに口で表したり、必要に応じて初期状態や終了状態を 書き加えたり、自明のところや関連の薄い所を省略することもある。

## 状態遷移図の例 身近ないろいろな所で応用され使われている。

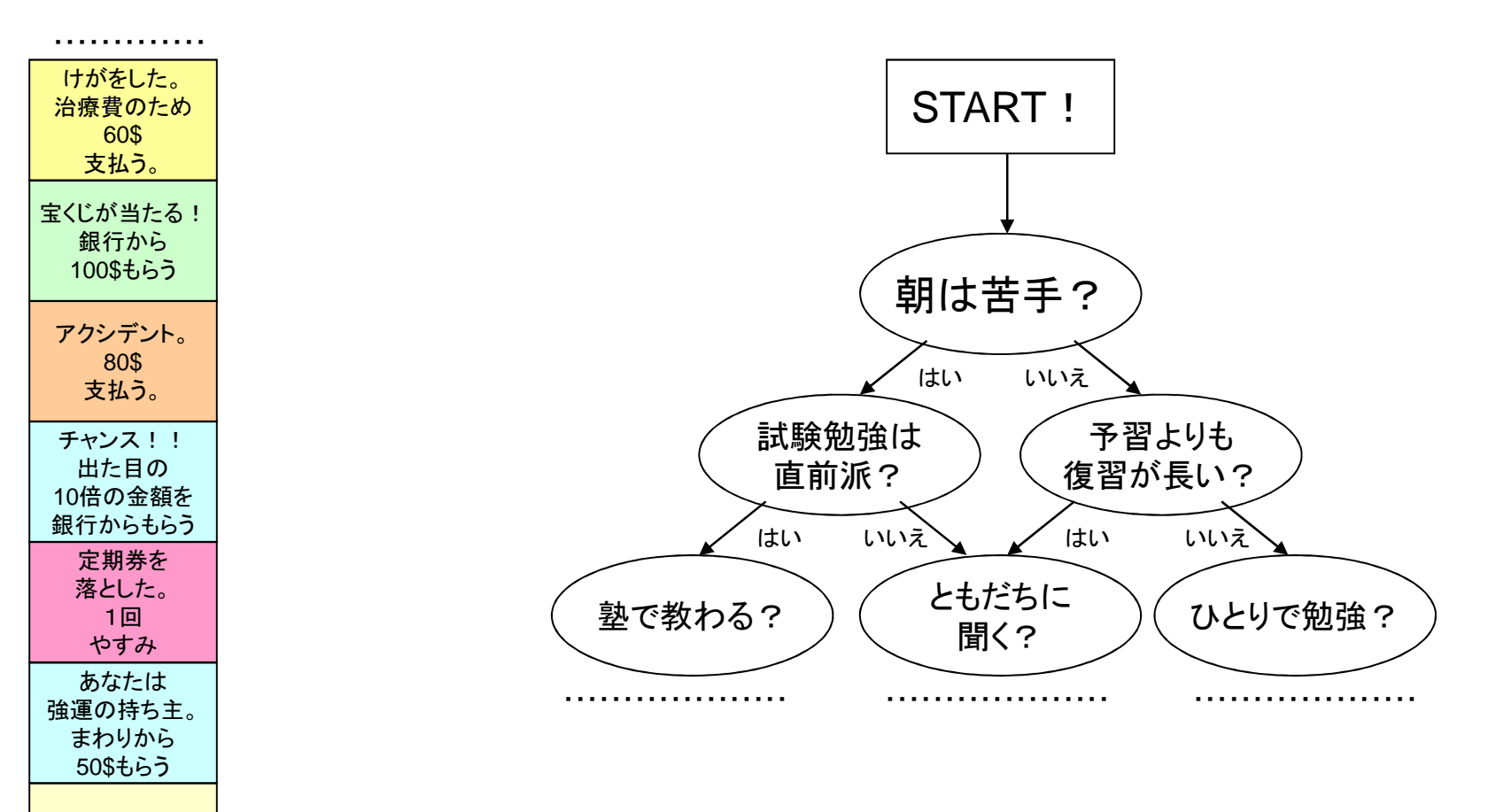

スタート

## 状態遷移図をつくる(1)

#### 例)200円の入館券自動販売機がある。この券 売機は100円玉しか使えず、200円投入さ れたら自動的に入館券を発行する。

この券売機の振る舞いを具体的に箇条書きで文章で表してみる

- 普段は待機状態で「0円」表示
- 100円を入れたら、表示が100円となるが、券は出ない
- 100円が入っている状態でもう100円入れたら、200円と表示 され、券を発行して0円表示に戻る

# 状態遷移図をつくる(2)

#### 販売機はどのような「安定」状態があるか?

- O円(待機状態)
- 100円(1枚だけ入れている状態)
- 200円(機械が検知しチケットが排出される直前)
  - → すぐに「待機状態」に戻る不安定な状況
  - → 今回は「状態」としては考えないことにする。

それぞれの状態に、どのような入力手段があるか

- •「0円状態」→ 100円を入れる
- •「100円状態」→ 100円を入れる

## 状態遷移図をつくる(3)

#### 以上のことを状態遷移表にまとめる 状態: {0円、100円} 入力: {100円}

| 入力     |            | 100円       |          |
|--------|------------|------------|----------|
| 【 状態 】 |            | 次の状態       | 出力(チケット) |
| 0円     | <b>S</b> 0 | S1         | なし       |
| 100円   | S1         | <b>S</b> 0 | あり       |

## 状態遷移図をつくる(4)

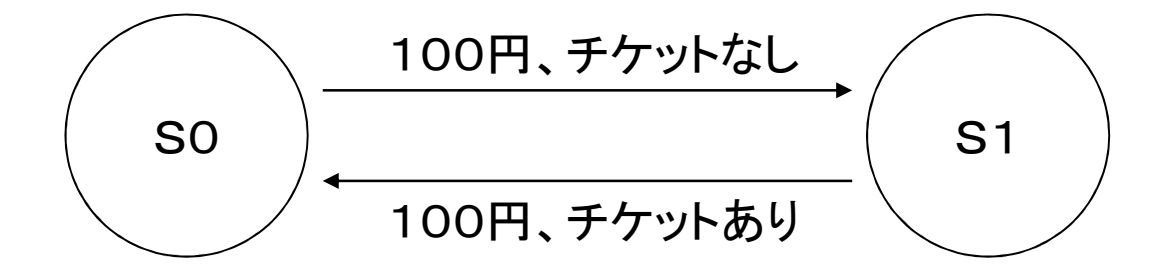

#### まずは、手書きでノートに書いてみよう

- ・手書きができた者は、「オートシェープ」を利用し、ワークシートに作ってみる。 (挿入→図形→オートシェープ)
- ・図形を選択(クリック)し、右クリックから「書式設定」で文字や背景の色を調整できる。
  ・挿入→テキストボックス で文字枠も好きな所に追加できる。
- ・図形を選択後、CTRLキーを押しながらドラッグすることで簡単にコピーできる。

練習1(ワークシート)

自動券売機で2000円の入場券を買いたい。 この券売機は2000円以上になると、自動的に 券とおつりが出てくるものである。 1000円札と500円玉しか使えないものとし、 まずは状態遷移表を書いた後、状態遷移図を 書いてみよう。